# Product Creation Guide Jane Seller Portal

Last Updated: 9/5/24

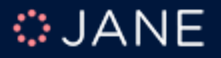

## Jane Seller Portal Log In

| Welcome to the Jane.com Seller Portal Beta Version   |
|------------------------------------------------------|
| Have you received an invitation? Create your account |
| Email address                                        |
| The Email field is required.                         |
| Password                                             |
| The Password field is required.                      |
| Remember me? Forgot password?                        |
| By signing in, I agree to the disclaimer below.      |
| Sign in                                              |

https://seller.jane.com/

### Adding a New Product

|           | O Search Send IIs Your Feerlback                                                                                  |
|-----------|----------------------------------------------------------------------------------------------------|
| JANE      |                                                                                                    |
| DASHBOARD | Product Management                                                                                                |
| RODUCTS   | Product Catalog                                                                                                   |
| CRDERS    | View and manage your existing products. Add them individually or import them in bulk using a Shopify-like format. |
| CALENDAR  |                                                                                                    |
| A REVIEWS |                                                                                                    |
| PAYOUTS   | No Products<br>Get started by adding a new product.                                                               |
| C REPORTS | + New Product                                                                                                    |
|           |                                                                                                    |

- On the left-hand side menu, click on "Products."
- In the center of the page, click on "+ New Product," or alternatively, use the "Add Product" button located in the top right corner.
- Note: CSV Import options are available via the **"Import"** button located to the left.

### **Create New Product**

| • JANE        | Q Search                                                                                 | Send I                                             | Us Your Feedback 🖓 🛛                  | , v                             |  |  |
|---------------|------------------------------------------------------------------------------------------|----------------------------------------------------|---------------------------------------|---------------------------------|--|--|
| C DASHBOARD   | Create a New Product Provide the information below to create a new product. All fields a | are required unless noted otherwise.               |                                       |                                 |  |  |
| PRODUCTS      |                                                                                          | Product name                                       |                                       |                                 |  |  |
| CALENDAR      |                                                                                          | Product URL                                        |                                       |                                 |  |  |
| کم<br>REVIEWS | Upload an image or drag and drop<br>PNG, JPG, GIF up to 10MB                             | jane.com/store/hotelcollection/ product-name       |                                       |                                 |  |  |
| PAYOUTS       |                                                                                          | Sku<br>provide a sku                               | Draft ~                               |                                 |  |  |
|               | Upload your main product image                                                           | Category<br>Select a category                      | Sub-category                          | Type                            |  |  |
|               |                                                                                          | Description                                        |                                       |                                 |  |  |
|               |                                                                                          |                                                    |                                       |                                 |  |  |
| SETTINGS      |                                                                                          | Write a few sentences to descr<br>will be removed. | ribe your product. Only plain text is | allowed. Any special characters |  |  |

Fill in the following required information:

• Main Image: Upload the image that the

customer will see when viewing your product

- **Product Name:** Product Title
- **SKU**: Product SKU
- **Category**: Product Category
- **Sub-Category**: Product Sub-Category
- **Type**: Product Type
- **Description**: Product Description

### **Product Taxonomy**

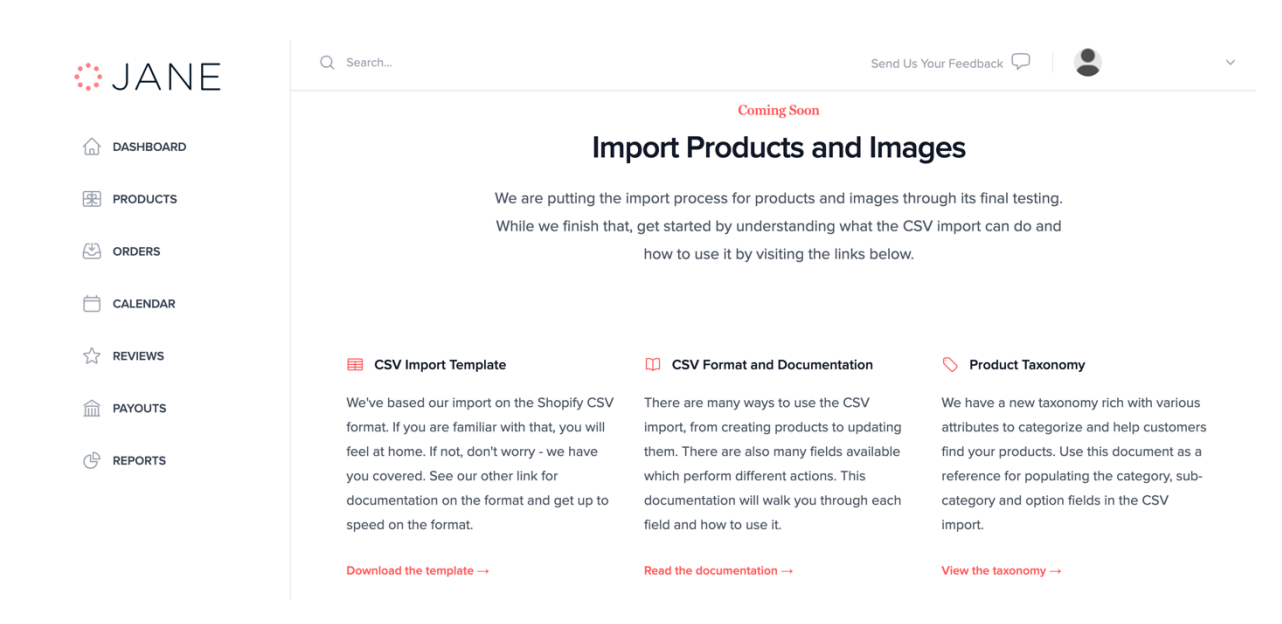

If you need assistance identifying the correct **Category, Sub-Category,** or **Type**, please refer to the Product Taxonomy available under the **"Products"** tab by selecting **"Import"** and clicking on **"View the taxonomy"** in the bottom right corner.

### **Product Taxonomy**

| Category    | Subcategory         | Product Type       |  |  |  |
|-------------|---------------------|--------------------|--|--|--|
| Accessories | Belts               | Belts              |  |  |  |
| Accessories | Belts               | Suspenders         |  |  |  |
| Accessories | Gloves and Mittens  | Fingerless Gloves  |  |  |  |
| Accessories | Gloves and Mittens  | Flip-Top Mittens   |  |  |  |
| Accessories | Gloves and Mittens  | Gloves             |  |  |  |
| Accessories | Gloves and Mittens  | Mittens            |  |  |  |
| Accessories | Handbag Accessories | Handbag Organizers |  |  |  |
| Accessories | Handbag Accessories | Handbag Straps     |  |  |  |
| Accessories | Handbags & Purses   | Baguette Bags      |  |  |  |
| Accessories | Handbags & Purses   | Beach Bags         |  |  |  |
| Accessories | Handbags & Purses   | Clutches           |  |  |  |
| Accessories | Handbags & Purses   | Crossbody Bags     |  |  |  |
| Accessories | Handbags & Purses   | Fanny Packs        |  |  |  |
| Accessories | Handbags & Purses   | Fashion Backpacks  |  |  |  |
| Accessories | Handbags & Purses   | Hobo & Bucket Bags |  |  |  |
| Accessories | Handbags & Purses   | Messenger Bags     |  |  |  |

|    | A           | В                      | С                                                                                                    | D                      | E                    | F                                                                                                    |
|----|-------------|------------------------|----------------------------------------------------------------------------------------------------|------------------------|----------------------|----------------------------------------------------------------------------------------------------|
| 1  | Category    | Subcategory            | Туре                                                                                                    | Availability           | Attributes           | Attribute Values                                                                                                    |
| 2  | Womens Tops | Shirts & Blouses       | Basic Tees, Blouses,<br>Button Down Shirts,<br>Graphic Tees, Henley<br>Shirts, Peplum Shirts,<br>Polo Shirts, Raglan |                        |                      |                                                                                                    |
| 3  |             |                        |                                                                                                    | Variant                | Generic US           | X-Small, Small, Medium, Large, X-Large, XX-Large, XXX-Large, XXXX-Large,                                                                                                    |
| Į. |             |                        |                                                                                                    | Variant                | Misses               | Size 0, Size 2, Size 4, Size 6, Size 8, Size 10, Size 12, Size 14, Size 16, Size                                                                                                    |
| ;  |             |                        |                                                                                                    | Variant                | Misses Petite        | Size 4mp, Size 6mp, Size 8mp, Size 10mp, Size 12mp, Size 14mp, Size                                                                                                    |
| ;  |             |                        |                                                                                                    | Variant                | Womens Plus          | Size 0X, Size 1X, Size 2X, Size 3X, Size 4X, Size 5X, Size 6X, Size 7X, Size 8X,                                                                                                    |
| 1  |             |                        |                                                                                                    | Variant + Label Option | Primary Color        | Beige, Black, Blue, Brown, Gold, Gray, Green, Multicolored, Off-white,                                                                                                    |
|    |             |                        |                                                                                                    | Variant + Label Option | Secondary Color      | Beige, Black, Blue, Brown, Gold, Gray, Green, Multicolored, Off-white,                                                                                                    |
|    |             |                        |                                                                                                    | Variant + Label Option | Pattern              | Abstract, Airbrush, Animal, Argyle, Basket Weave, Batik, Birds Eye, Border,<br>Bulls Eye, Bohemian, Brick, Brocade, Jobanical, Buffalo Check,<br>Camouflage, Cettic Knot, Checkered, Cheetah, Chevon, Chinoiserie,<br>Chintz, Coin Dot, Damask, Designer, Diagonal, Diamond, Digital, Ditsy, |
| 0  |             |                        |                                                                                                    | Variant + Label Option | Multi-Pack           | Pack Of One, Pack Of Two, Pack Of Three, Pack Of Four, Pack Of Five, Pack                                                                                                    |
| 1  |             |                        |                                                                                                    | Variant + Label Option | Sports Team          | American Football , Auto Racing, Baseball, Basketball, Cricket, Golf, Ice                                                                                                    |
| 2  |             |                        |                                                                                                    | Optional Attribute     | Fabric               | Acrylic, Bamboo Rayon, Cashmere, Chiffon, Cotton, Cotton Blend, Crepe,<br>Denim, Faux Leather, Faux Suede, Flannel, Fleece, Hemp, Jersey, Lace,                                                                                                    |
| 3  |             |                        |                                                                                                    | Optional Attribute     | Size Group           | Generic US, Misses, Misses Petite, Womens Plus                                                                                                    |
| 4  |             |                        |                                                                                                    | Optional Attribute     | Graphic Theme        | Absolutely, here it is reformatted as a phrase: Abstract, Animals and<br>Nature, Astrology, Babies, Books, Branded, Children, Computer and<br>Technology, Dads-Fathers, Destinations and Places, Flags, Flowers, Food,                                                                       |
| 5  |             |                        |                                                                                                    | Optional Attribute     | Apparel Fit          | Big, Fitted, Loose Fit, Oversized, Petite, Runs Small, Runs Large, Slim, Tall,                                                                                                    |
|    |             |                        |                                                                                                    | Optional Attribute     | Neckline             | Asymmetric, Bib, Boat, Collar, Cowl, Crew, Halter, Halter Strap, High, Jewel,                                                                                                    |
| 6  |             |                        |                                                                                                    |                        |                      | Keyhole, Illusion, Off Shoulder, Paper Bag, Plunging, Queen Anne,                                                                                                    |
| 4  | Categorie   | s & Product Types List | Womens Clothing                                                                                                    | Mens Clothing          | Baby & Kids Clothing | Jewelry Accessories & Travel Beauty & Wellness Shoes                                                                                                    |

When reviewing the Product Taxonomy, check the **'Categories & Product Types List'** tab to see our full taxonomy. You can quickly search for a
specific product by using **'CTRL' + 'F.'** 

There is also information within each of the Category tabs that follow. For example, Womens Clothing, you will see three values listed under the **'Availability'** column:

- **Variant**: An attribute that differentiates a product and can be selected by customers as an option, e.g., "Generic US" for Size.
- Variant + Label Option: An attribute that differentiates a product and uses a custom label value, which will be shown as an option for customers, e.g., "Primary Color" or "Pattern."
- Optional Attribute: An attribute that cannot be used as a variant for customer selection but helps filter products when customers search for specific features, e.g., "Sleeve Length" or "Fabric."

### No Variants

| . JANE    | Q Search | S                               | end Us     | Your Feedback 🖓 | ``                       |
|-----------|----------|---------------------------------|------------|-----------------|--------------------------|
| DASHBOARD |          | Variants Does this product offe | r variatio | ons for sale?   |                          |
| RODUCTS   |          | Yes O No                        |            | Steels          | Veight in the (Optional) |
| ORDERS    |          | \$ 0.00                         |            | 1000            |                          |

If the product doesn't include variants, select "No."

Enter the following details:

- **Price**: The selling price on Jane when the item is not on sale.
  - Note: The Calendar tab is currently under construction. Once available, it will allow you to schedule and manage sales.
- **Stock**: The inventory available to Jane at the time of listing.
- Weight: The shipping weight of the product.

Click **"Create"** in the bottom right corner to save the information.

### Has Variants

| :: JANE   | Q Search | Send Us Your Feedback 🖓 🛛 😫                                                                       | ~ |
|-----------|----------|---------------------------------------------------------------------------------------------------|---|
| DASHBOARD |          | Variants Does this product offer variations for sale?                                             |   |
| PRODUCTS  |          | O Yes No                                                                                          |   |
| CRDERS    |          | Primary Variant     Secondary Variant (Optional)       Generic US     V       Primary Color     V |   |

If the product includes variants, select "Yes."

- Choose the **Primary** and/or **Secondary Variants** that the customer will need to select from the dropdown menu when purchasing the item.
  - For example, select "Generic US" and "Primary Color" to allow customers to choose options for both size and color.
- Note: Once variants are added, you will no longer be able to change the Category, Sub-category, or Type for the product. Please ensure that your categorization is as accurate as possible before adding variants.
   Click "Create" in the bottom right corner to save the information.

### **Create Product Variants**

| JANE         | Q Search                                                            |                                       |                                                  | Send Us Your Feedback 🔎                | • ·                                 |
|--------------|---------------------------------------------------------------------|---------------------------------------|--------------------------------------------------|----------------------------------------|-------------------------------------|
| DASHBOARD    | Shipping                                                            | Configurations                        | Attributes                                       | Variants                               | Images                              |
| PRODUCTS     |                                                                     |                                       |                                                  |                                        |                                     |
| CRDERS       | Product Variants (Optional)<br>If your product has variants, you ca | an select up to two attributes that o | lefine that variance. For each value             | e in that attribute, you can provide u | inique images, price and inventory. |
| CALENDAR     | Provide the category and sub-cate                                   | gory to enable this option.           |                                                  |                                        |                                     |
| Show Reviews |                                                                     |                                       |                                                  |                                        |                                     |
| PAYOUTS      |                                                                     |                                       | *                                                |                                        |                                     |
|              |                                                                     | (                                     | No Variants<br>Get started by adding a new varia | nt.                                    |                                     |
|              |                                                                     |                                       | + New Variant                                    |                                        |                                     |

If your product has variants, you can choose up to two attributes to define those variations.

- For each value within these attributes, you can provide unique images, prices (price by variant), and inventory levels.
- To create a new variant, select "+ New Variant."

### **Create Product Variants**

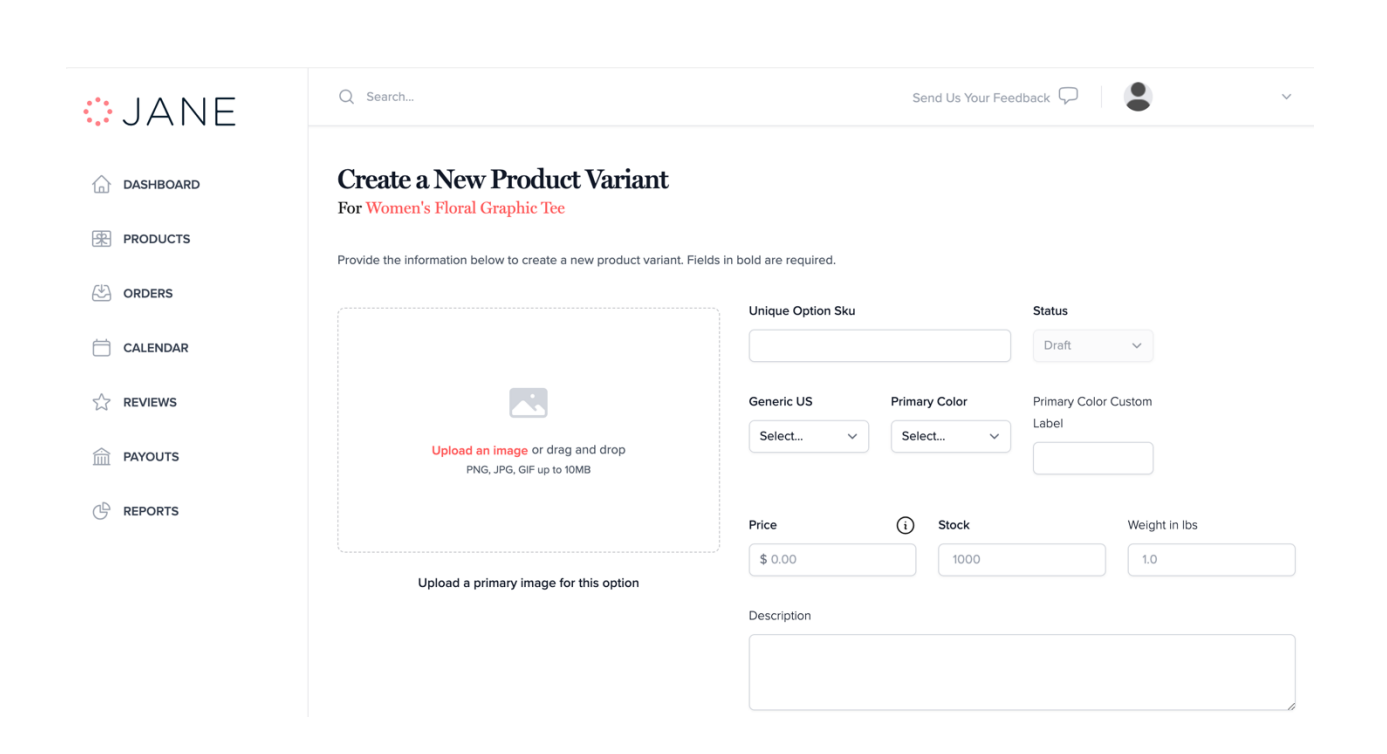

To create a new product variant, provide the following details:

- **Unique Option SKU**: Enter a unique SKU for this variant.
- **Previously Selected Variant Options**: Enter the values for the primary and secondary (if applicable) variant options previously selected.
- **Price**: Specify the selling price for this variant when it is not on sale.
- **Stock**: Enter the inventory available for this variant at the time of listing.
- Weight in lbs: Provide the shipping weight of the variant in pounds.
- **Description**: This is optional. Add a description if needed.

### **Custom Labels**

### Create a New Product Variant

For x

Provide the information below to create a new product variant. Fields in bold are required.

|                                        | Unique Option Sku |               | Status               |
|----------------------------------------|-------------------|---------------|----------------------|
|                                        | Unique Variant Sk | ĸu            | Draft 🗸              |
|                                        | Generic US        | Primary Color | Primary Color Custom |
|                                        | Medium ~          | Brown ~       | Label                |
| PNG, JPG, GIF up to 10MB               |                   |               | Camel                |
|                                        | Price             | (i) Stock     | Weight in Ibs        |
|                                        | \$ 0.00           | 1000          | 1.0                  |
| Upload a primary image for this option |                   |               |                      |

**Variant + Label Option** is used when a product requires a custom value to accurately depict the option name to the customer.

If you select '**Primary Color'** as a variant but don't find the exact color you need in the dropdown, simply choose the closest available color and enter your custom label. For instance, if you select "**Brown**" and label it "**Camel**," customers will see "**Camel**" on your product detail page. However, when a customer filters by "**Brown**," all products labeled "**Brown**," including your custom-labeled "**Camel**," will appear. This ensures that customers can still find your products while filtering.

**Note:** This functionality applies to all variants that allow for a custom label value.

### **Create Product Variants**

| JANE                        | Q Search                                                           |                                   | Send Us Your Fe | edback 🖓 😩 🗸           |
|-----------------------------|--------------------------------------------------------------------|-----------------------------------|-----------------|------------------------|
| DASHBOARD                   | Create a New Product Variant                                       |                                   |                 |                        |
| PRODUCTS                    | Provide the information below to create a new product variant. Fie | lds in bold are required.         |                 |                        |
| ORDERS                      |                                                                    | Linique Ontion Sku                |                 | Statue                 |
| CALENDAR                    |                                                                    |                                   |                 | Draft ~                |
| 7 REVIEWS                   |                                                                    | Generic US                        | Primary Color   | Primary Color Custom   |
|                             | Upload an image or drag and drop                                   | Select V                          | Select v        | Label                  |
| PATOUIS                     | PNG, JPG, GIF up to 10MB                                           |                                   |                 |                        |
| REPORTS                     |                                                                    | Price                             | i) Stock        | Weight in lbs          |
|                             | Upload a primary image for this option                             | \$ 0.00                           | 1000            | 1.0                    |
|                             |                                                                    | Description                       |                 |                        |
|                             |                                                                    |                                   |                 |                        |
|                             |                                                                    |                                   |                 |                        |
|                             |                                                                    |                                   |                 | _                      |
| ete Variant                 |                                                                    |                                   |                 | Back to Product Update |
| ditional Images             |                                                                    |                                   |                 |                        |
|                             |                                                                    |                                   |                 |                        |
| may add additional image    | s to your product below.                                           |                                   |                 |                        |
| u may add additional image: | s to your product below.                                           |                                   |                 |                        |
| u may add additional image: | s to your product below.                                           |                                   |                 |                        |
| u may add additional image  | s to your product below.                                           |                                   |                 |                        |
| ı may add additional image  | s to your product below.                                           | or drag and drop                  |                 |                        |
| may add additional image    | s to your product below.<br>Upload an image C<br>PNG, JPG, GIF, BM | or drag and drop<br>MP up to 10MB |                 |                        |

- Upload the **main image** for this variant, which will be displayed when the customer selects this variant.
- Enter in the Unique Option Sku, Variant values, Price, and Stock.
- **Select "Create"** in the bottom right-hand corner to finalize the new variant.
- You can add additional images after creating the variant by selecting **"Upload an image"** at the bottom of the variant page.
- Select "Update" in the bottom right-hand corner to save any image updates or changes made to your product variant.
- Select "Back to Product" to return to the Variants tab to view all variants listed.

## Shipping

• If your product has free shipping, select "**Yes.**"

| Shipping | Configurations | Attributes | Variants | Images |
|----------|----------------|------------|----------|--------|
|----------|----------------|------------|----------|--------|

#### **Shipping Rates**

Please provide the shipping rates for this product. "Rate for First Item" will be used for the first item. If the customer purchases multiple, we then use the "Rate for Additional Items" rate you provide for each additional item.

#### Has Free Shipping

🔾 Yes i No

### Shipping

| Shipping 🕕 | Configurations | Attributes | Variants | Images |
|------------|----------------|------------|----------|--------|
|------------|----------------|------------|----------|--------|

#### **Shipping Rates**

Please provide the shipping rates for this product. "Rate for First Item" will be used for the first item. If the customer purchases multiple, we then use the "Rate for Additional Items" rate you provide for each additional item.

| Has Free Shipping | Rate for First Item | i | Rate for Additional Items | i |
|-------------------|---------------------|---|---------------------------|---|
| 🗌 Yes 🚺 No        | \$ 0.00             |   | \$ 0.00                   |   |

- If your product does not have free shipping, select "**No.**"
- The "**Rate for First Item**" applies to the first unit purchased.
- For any additional units, the "Rate for Additional Items" will be used for each one.

### Configurations (if applicable)

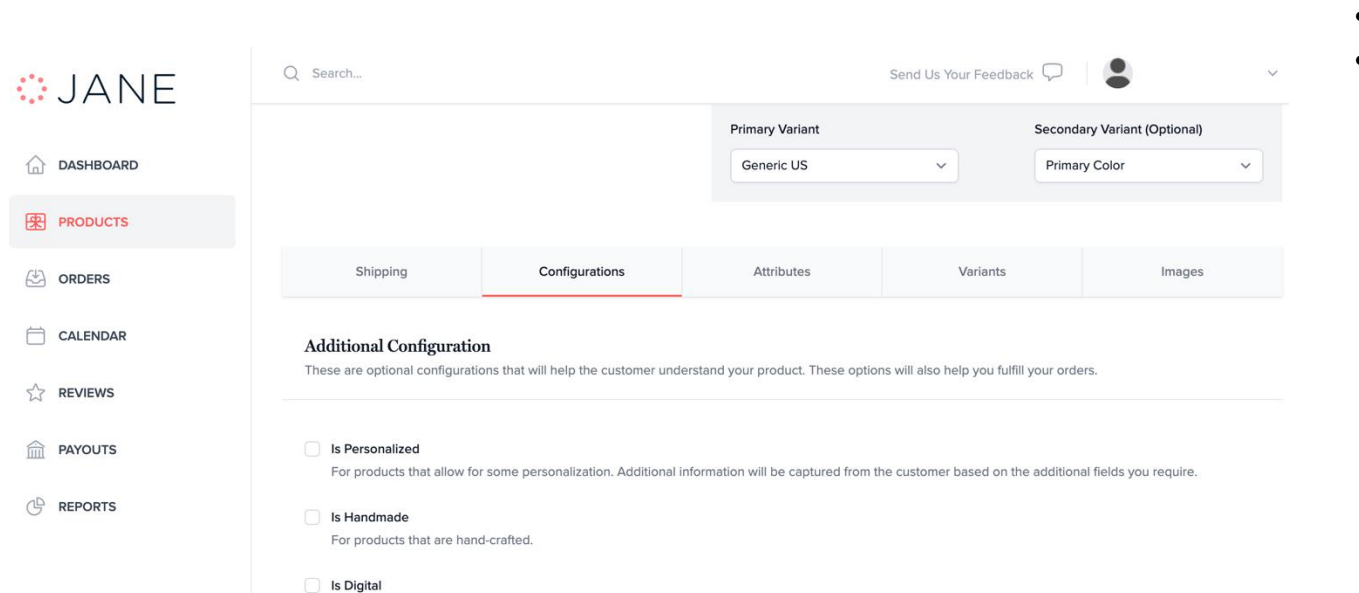

For products that are digitally delivered (not physical or shipped).

Utilize this section if your product is one of the following:

- Personalized
- Handmade
- Digital

### Personalized

For Personalized products:

- Select "is Personalized."
- Click **"+ New Field."**

| JANE      | Q Search Send Us Your Feedback 🖓 🛛 🗳                                                                                                    |
|-----------|----------------------------------------------------------------------------------------------------|
| DASHBOARD | Additional Configuration<br>These are optional configurations that will help the customer understand your product. These options will also help you fulfill your orders. |
| RODUCTS   | S Personalized                                                                                                    |
| ORDERS    |                                                                                                    |
|           |                                                                                                    |
| A REVIEWS | No Personalization Fields<br>Get started by adding a new field for personalization.                                                                                      |
| PAYOUTS   | + New Field                                                                                                    |

### **Personalized Text**

| Shipping | Configurations | Attributes | Images |
|----------|----------------|------------|--------|
|----------|----------------|------------|--------|

#### Additional Configuration

These are optional configurations that will help the customer understand your product. These options will also help you fulfill your orders.

#### Is Personalized

For products that allow for some personalization. Additional information will be captured from the customer based on the additional fields you require.

| Label | Туре   | Options                                                  | Add       |
|-------|--------|----------------------------------------------------------|-----------|
| Name  | Text ~ | Character limit for buyer response (between 1 and 1000): | 20 Remove |

Enter a **"Label"** to describe the **"Text"** personalization that the customer needs to provide.

Select the maximum **"Character limit for buyer response"** allowed for the personalized "Text."

If additional personalized fields are needed, select the **"Add"** button to create more options for the customer.

### Personalized Single Selection

| Shipping | Configurations | Attributes | Images |
|----------|----------------|------------|--------|
|----------|----------------|------------|--------|

#### Additional Configuration

These are optional configurations that will help the customer understand your product. These options will also help you fulfill your orders.

#### Is Personalized

For products that allow for some personalization. Additional information will be captured from the customer based on the additional fields you require.

| Label        | Туре             | Options                                                  | Add    |
|--------------|------------------|----------------------------------------------------------|--------|
| Name         | Text             | Character limit for buyer response (between 1 and 1000): | Remove |
| Thread Color | Single Selection | Black × Green × Red × Blue ×                             | Remove |

Provide a **"Label"** to describe the **"Single Selection"** personalization that the customer needs to select.

The "Single Selection" allows the customer to choose one option.

**"Options"** are custom options you provide for the customer to choose from. The customer will need to pick one from this list. **Note:** Options are not associated with an inventory quantity.

You can reorder the Single Selection options after entering them.

You can paste option values into the "Options" field if they are separated by commas.

To create additional personalized fields for the customer, click the **"Add"** button.

### Handmade

|--|

#### Additional Configuration

These are optional configurations that will help the customer understand your product. These options will also help you fulfill your orders.

#### Is Personalized

For products that allow for some personalization. Additional information will be captured from the customer based on the additional fields you require.

#### 🔽 Is Handmade

For products that are hand-crafted.

#### Is Digital

For products that are digitally delivered (not physical or shipped).

### • Select "Is Handmade"

**Note:** This option is for items that are custom-made and/or designed by you, the seller. It includes processes such as printing, 3D printing, casting, plating, engraving, cutting, sewing, and finishing.

### Digital

• Select "Is Digital"

| Shipping | Configurations | Attributes | Variants | Images |
|----------|----------------|------------|----------|--------|
|----------|----------------|------------|----------|--------|

#### Additional Configuration

These are optional configurations that will help the customer understand your product. These options will also help you fulfill your orders.

#### Is Personalized

For products that allow for some personalization. Additional information will be captured from the customer based on the additional fields you require.

#### Is Handmade

For products that are hand-crafted.

#### 🔽 Is Digital

For products that are digitally delivered (not physical or shipped).

### Add Attributes

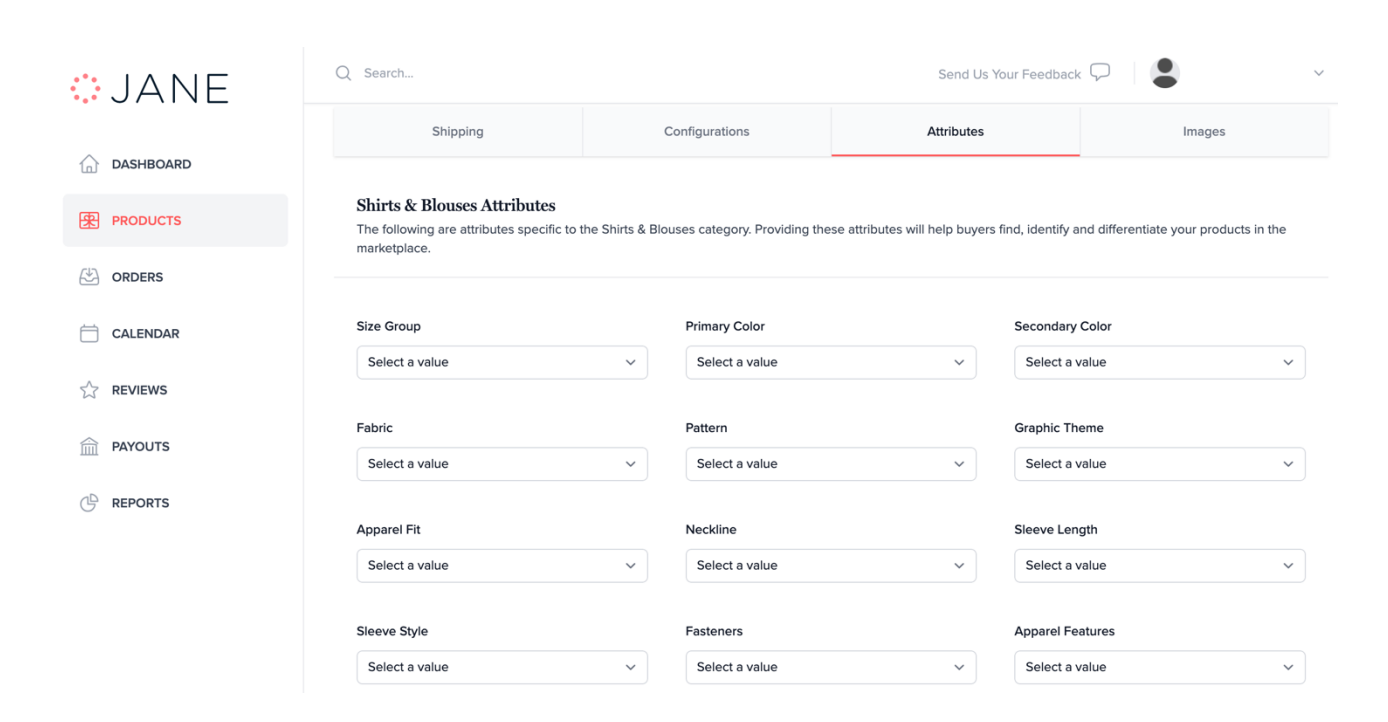

Enter product attributes to help customers identify and differentiate products.

٠

- Select relevant values from the dropdown menus for features like fabric and fit.
  - Attributes in the top section apply to items in the selected category, while attributes in the bottom section are universal and apply to items in all categories.

### Add Images

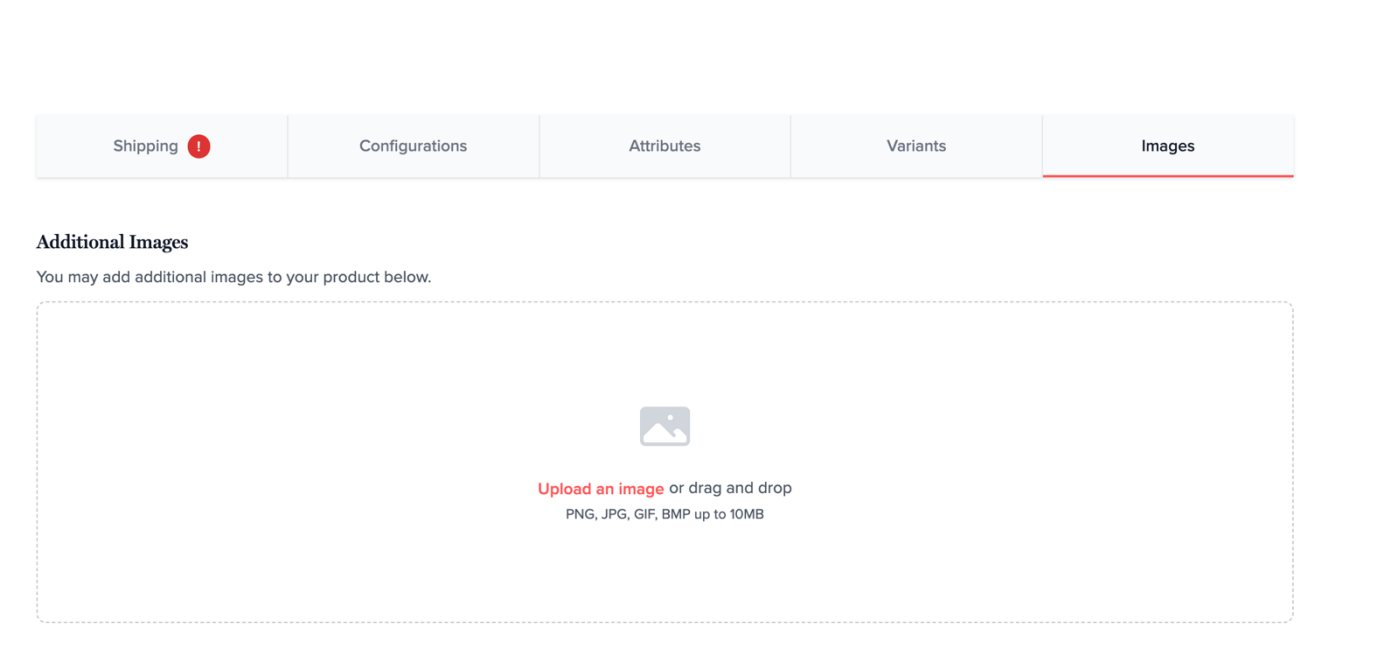

Select **"Upload an image"** within the **Images tab** to choose additional images for the carousel.

**Note:** These images will appear after the main product image you've already uploaded.